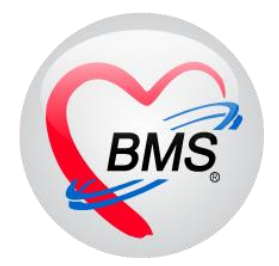

# คู่มือการใช้งาน โปรแกรม BMS HOSxP XE

ระบบงาน ทันตกรรม

โรงพยาบาลพุนพิน

จังหวัดสุราษฎร์ธานี

บริษัท บางกอก เมดิคอล ซอฟต์แวร์ จำกัด

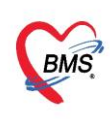

การเข้าหน้าจอระบบงาน Dental ไปที่เมนู Dental เลือก Dental workbench

| Appl                | Nurse Doctor           |               | Dental                | Dispensary | Back Office | Tools |  |  |
|---------------------|------------------------|---------------|-----------------------|------------|-------------|-------|--|--|
| 8                   |                        | R             |                       | R          |             |       |  |  |
| Dental<br>Workbench | Dental CAD<br>Template | Dental<br>Lab | Dental Lab<br>Approve | र्ज        |             |       |  |  |
| Dental              | Dental                 | Dental        | Dental                | Dental     |             |       |  |  |

### 1.การเรียกข้อมูลคนไข้เพื่อลงข้อมูลการให้บริการ

| 📀 DoctorWorkBenchQueue     | Form 🗵                |          |          |       | _    |       |        |              |
|----------------------------|-----------------------|----------|----------|-------|------|-------|--------|--------------|
| รายชื่อผู้ป่วยรอดรวจ       | 🧐 Task <del>+</del>   | วันที่   | 5/6/2560 | *     | Q    | 1     |        |              |
| กลับบ้าน∶พงษ์พัฒน์ ภาณุทัต | (BMS), นาย            |          |          |       | >    | 5     |        |              |
| ด้นหา                      |                       |          | ใส่หม    | າຍເລາ | Qาเอ | J 50  | Filter |              |
| HN                         | 🔎 Q<br>วน 🗖 เรียงลำด้ | โบตามเวล | คนไข้ เ  | เละกด | Ent  | er ut | วันที่ | 5/6/2560     |
| ผู้รอดิวทรวจ               |                       |          |          |       |      |       | ລຳຄັນ  | ลำดับรับ: HN |

2.การลงข้อมูลซักประวัติ สัญญาณชีพ อาการสำคัญ

| 🐰 รายชื่อผู้ป่วยที่ทรวจแล้ว      | บันทึกข้ะ           | นดกรรม              | กดที่แท็บ                       | สั่ง Lab →             | สั่งX-Ray Task ▼                | 📑 บันทึก (F9) 🛛 🛛 ปิด            |                          |
|----------------------------------|---------------------|---------------------|---------------------------------|------------------------|---------------------------------|----------------------------------|--------------------------|
| 🔢 รายชื่อผู้ป่วย Consult         | สัญญาณชีพ [Ctrl+F1] | ข้อมูล              | "การซักประวัติ                  | " Consult Note         | 1119469821 C39163833 R19991 111 | S CYNY IIWHO I I                 |                          |
| 🤰 นายทดสอบ ระบบ [1]              | ประวัติ [(          | น้ำหนัก             | 50 ส่วนสู                       | a 156                  | อุณหภูมิ 37 รอบเอว              | เส้นรอบศรัษะ                     |                          |
|                                  | Vital Sig           | อัตราเต้นชีพจร      | 90                              | O Req                  | RR. 90 O2Sat                    | -devication                      |                          |
|                                  | ช่วยเหลืออื่นๆ      | ความต้นโลหิต        | 80 / 20                         | 👌 การวัด แขนขวา        | - BMI 20.55 BSA                 | 🗌 ทั้งครรภ์ 🛛 ดีงา               | ขอมูล vital sign         |
| เลือกแท็บ "สัฌณ                  | าณ งกาวะซึมเสร้า    | G                   | 0 ; P 0 ;                       | A 0 🗘 อายุบุทร         | หคนสุดท้าย 0 🗘 ปี 0 🗘 เ         | เดือน 0 🗘 วัน LMP                |                          |
|                                  | ien รองอื่นๆ        | การแพ้ยา            | มีประวัติแพ้ยาแล้ว 🚽            | การสูบบุหรี่ ไม่เดยสูบ | <ul> <li>การตื่มสุรา</li> </ul> | ไม่ดื่ม 🗸 สภาพ รถนอ              | งน → ความเร่งด่วน ปกติ → |
| WIN                              | ป้องกันโรค          | ล้ำดับ วันที่       | เวลา ผู้                        | วัต                    | Temperatur Sy                   | /stolic Diastolic ดำแหน่งวัด     | RR Pulse 02 Sat ବୃକ୍ତି   |
|                                  | งานจิตเวช           | ₩ ** + >>>          | >>> + ✓ × ☎                     | ***                    |                                 |                                  |                          |
|                                  | งานส่งเสริมสุขภาพ   | อาการสำคัญ          |                                 |                        |                                 |                                  |                          |
|                                  | ARV Clinic          |                     |                                 |                        |                                 |                                  |                          |
|                                  | โรคเรื้อรัง         |                     |                                 |                        | 32820341 0                      |                                  | 100 and 00               |
|                                  | การแพ้อาหาร         | ลำดับ อาการ         | รล่ำคัญ                         |                        | ระยะเวลาที่เป็น หน่วย           | เจ้าหน้าที่                      | วันที่/เวลา บันทึก       |
| Section                          | Vaccine             | >1 <sup>ปวดทั</sup> | lu                              |                        | ้ ลงข้อมูล                      | รัตนาพร<br>เจ้าหน้าที่(BMS),น.ส. | 1/10/2560 10:20:16       |
| 📑 ข้อมูลทั่วไป                   | Focus Charting      |                     |                                 |                        | จาการสำคัญ                      |                                  |                          |
| 🎦 การชักประวัติ (F1)             |                     |                     |                                 |                        |                                 |                                  |                          |
| 🎅 การวินิจฉัย (F3)               |                     | ***                 | ₩ + <b>-</b> • ✓ × <sup>•</sup> | ***                    |                                 |                                  |                          |
| <ul> <li>พัฒญการ [F4]</li> </ul> |                     |                     |                                 |                        |                                 |                                  |                          |

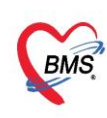

บริษัท บางกอก เมดิคอล ซอฟต์แวร์ จำกัด (สำนักงานใหญ่) BMS โทรศัพท์ 0-2427-9991 โทรสาร 0-2873-0292 เลขที่ประจำตัวผู้เสียภาษี 0105548152334

## การลงข้อมูลประวัติผู้ป่วย

| รายชื่อผู้ป่วยที่พรวงแล้ว<br>การชักประวัติ                                                                                            | คกรรม เมาะาง สิงLab - สิง×Ray Task - อิมินรัก (F9) ⊠ มีค<br>กดที่แท็บ<br>อกรบป Note กรมเรือา โรรเรือร้อ (กรุ่งรัส ) |  |
|----------------------------------------------------------------------------------------------------|----------------------------------------------------------------------------------------------------|--|
| ระบบ (Clistifi<br>สัญญาณะรัพ (Clister)<br>มายาทสอบ ระบบ (1)<br>ประวัติ (Clister)<br>ร่ะเหน<br>ร่ะเหน<br>ร่ะเหน<br>ร่ะเนา<br>(Clister) | า กรรัดกระประ<br>ประวัติ<br>HF HPI PMH FH SH ROS Active Problem<br>สำคัน เพิ่มสำคัน อมสำคัน                         |  |
| เลือกแท็บ<br>"ประวัติ"<br>"ประวัติ"<br>"เพระ<br>เพระ<br>เพระ<br>เพระ<br>เพราะ<br>เจ้าะ                                                | test ถงข้อมูล HPI คนไข้                                                                                             |  |

### 4. การลงข้อมูลหัตถการห้องทันตกรรม

| รายชื่อผู้ป่วยที่ทรวจแล้ว                                                                              | ี่ บันทึกข้อมูลห้องทันดกรรม ใบขับของแพทย์ EMR สิ่งLab 🗸 สิ่งX-Ray Task 🗸 🎦 มันทึก (F9) 🛛 ปัต                                                                                                    |   |
|----------------------------------------------------------------------------------------------------|----------------------------------------------------------------------------------------------------|---|
| รายชื่อผู้ป่วย Consult                                                                                 | กระทำรังการ<br>แนนกรร้ายการพัฒนาร                                                                                                    | Î |
| 🔰 นายทดสอบ ระบบ [1]                                                                                    | 📫 เงิ่มหัดการ 🧷 แม้ไขทัดการ รัมข้าห้องวันที่/เวลา - ออกจากห้องวันที่/เวลา -                                                                                                    |   |
| Section  ชื่อมูลทั่งไป  การจักประวัติ [F1]  การจักประวัติ [F3]  หัญออการ [F4]  ส้อรา [F5]  Landre Scan | รักรับ จุดให้ข<br>จุดให้ข<br>จุดให้ข<br>จุดให้ข<br>จุดให้ข<br>จุดให้ข<br>จุดให้ข<br>จุดให้ข<br>จุดให้ข<br>จุดให้ข<br>จุดให้ข<br>จุดให้ข<br>จุดให้ข<br>จุดให้ข<br>จุดให้ข<br>จุดให้ข<br>จุดให้ข<br>จุดไม่เพิ่มหัตถการ<br>เพิ่มหัตถการ<br>กดเลือก "หัตถการ" |   |

| 🍓 HOSxP      | Dental                    | OperationEntry     | Form        |                       |                |                                              |                                       |                     |                      |           | - 🗆 X         |
|--------------|---------------------------|--------------------|-------------|-----------------------|----------------|----------------------------------------------|---------------------------------------|---------------------|----------------------|-----------|---------------|
| บันทึกห้     | <b>์ด</b> ถก <sup>ะ</sup> | ารทันดกรรม         | DN          |                       |                |                                              |                                       |                     |                      |           | 🖸 Log         |
| ข้อมูลผู้รับ | บริการ                    |                    |             |                       |                |                                              |                                       |                     |                      |           |               |
| HN           | 000                       | 0006               | ชื่อ        | นายทดสอบ ระบบ         |                | สิทธิ ชำระ                                   | นงินเอง                               |                     |                      |           |               |
| หัตถการ      |                           |                    |             |                       |                |                                              | _                                     |                     | รูปการรักษ           | n         |               |
| หัตถการ      |                           |                    |             |                       |                |                                              | เพิ่มหัตถการ                          | เทีทำ 🔄             | 😯 เพิ่ม              | เ 🤔 แก้ไข |               |
| เป็นการ      | รักษาขอ                   | องแผน              |             |                       |                |                                              |                                       |                     | รายการรูป            | l.        |               |
| ชื่อหัดเ     | การ                       | อุดฟันด้วย Com     | posit resi  | n >=4 ด้าน ฟันหน้าแท้ |                |                                              |                                       | 🔲 ค้นหาหัตถการ      | ลำดับ                | แพทย์     | วันที่ / เวลา |
| ผู้ทำหัด     | เถการ                     | นายกานท์ โอฬาร     | รัตน์มณี    |                       | 👻 เวลาเริ่ม    | 1/10/2560 10:34:20                           | <ul> <li>เวลาเสร็จ 1/10/25</li> </ul> | 60 10:56:19 👻       | > 1                  |           | 1710/2560 10  |
| ผู้ช่วย      |                           | น.ส.ชุติมา ธีระศัก | เดิ์สกุลชัย |                       | รล่าบริกา      | ร 950.00 บา                                  | n                                     |                     |                      |           |               |
| ICD10        | )                         | K040               | 🔲 ค้นห      | Pulpitis              |                |                                              |                                       |                     |                      |           |               |
| ICD9         |                           |                    | 🗖 ค้นห      | 1                     |                |                                              |                                       |                     | mm 0                 | 50 100    | 150 200       |
| จ้าง         | เวน ชี่                   | 2 🛟 ด้าน           | 0 🛟         | ราก 0 🛟 คลองราก 🛛 🛟   | ชิ้น 0 🗘       | จุดให้บริการ ห้องตรวจทั                      | แตกรรม                                | - 🝳 ค้นหา           | •=                   |           |               |
| Treatm       | ent De                    | atails Templa      | te 🗆 N      | ew Line               |                |                                              |                                       |                     | Ē                    | $\cap$    |               |
| 12,14        |                           |                    |             |                       |                |                                              |                                       | ÷                   | 8-                   | { \       |               |
|              |                           |                    |             |                       |                |                                              |                                       |                     | 8                    | H         |               |
|              |                           |                    |             |                       |                |                                              |                                       | <b>V</b>            |                      | , e       | )             |
| Area g       | 8.28                      |                    |             |                       |                |                                              |                                       |                     | 21                   | 6         |               |
| ×            |                           |                    |             |                       | _              |                                              | d da                                  |                     | 19                   | $\odot$   |               |
| คนหา         |                           |                    |             | <b>•</b> •            | ม              |                                              | เพิ่ม Area ที่ท้                      | าหัตถการ            | Ē                    |           | }             |
| No.          | Code                      | Ext.               | ชื่อ Ar     | ea ICD10              | FM Operatii IC | CD10 etion N                                 |                                       |                     | 22<br>11<br>12<br>20 | )Ľ        |               |
| 2            | 12                        |                    | #12         | 23871                 | 84 R           | esin-based composite<br>esin-based composite | four or more sunaces (                | or involving incisi |                      |           |               |
| 144 44 4     |                           | N +                | × ~ *       |                       |                |                                              | ດອະໄນ                                 | 🔗 Nutto             |                      |           |               |
|              |                           |                    |             |                       |                | 110                                          | แต่บุ่ม                               | 🔮 บนาลา             |                      |           |               |
| 0            | บ                         |                    |             |                       |                |                                              |                                       |                     |                      | 🥑 บันทึก  | 🗙 ปิด         |

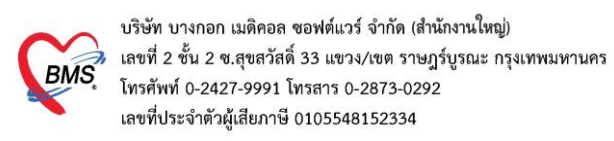

### 5.เพิ่มผู้ช่วยทำหัตถการทันตกรรม

| HOSxPDentalOperationEntryForm – 🗖 🗙 |                            |               |                     |                    |                                       |                |                                 |                              |  |  |
|-------------------------------------|----------------------------|---------------|---------------------|--------------------|---------------------------------------|----------------|---------------------------------|------------------------------|--|--|
| บันทึกหัดถก                         | บันทึกหัดถการทันดกรรม DN — |               |                     |                    |                                       |                |                                 |                              |  |  |
| ข้อมูลผู้รับบริการ                  |                            |               |                     |                    |                                       |                |                                 |                              |  |  |
| HN 000                              | 0006                       | ชื่อ น        | ายทดสอบ ระบบ        |                    | สิทธิ ชำระเงินเอง                     |                |                                 |                              |  |  |
| หัตถการ                             |                            |               |                     |                    |                                       |                | รูปการรักษา                     | 1                            |  |  |
| หัตถการ                             |                            |               |                     |                    |                                       | _              | 💽 เพิ่ม                         | แก้ไข                        |  |  |
| เป็นการรักษาข                       | องแผน                      |               |                     |                    | · · · · · · · · · · · · · · · · · · · | ~              | รายการรูป                       |                              |  |  |
| ชื่อหัดถการ                         | อุดฟันด้วย Comp            | posit resin 3 | >=4 ด้าน ฟันหน้าแท้ | ี เพม <u>ผูช</u>   | <u>วยทา</u> หตุถการ                   | 🔲 ค้นหาหัดถการ | ລຳຕັນ                           | แพทย์ วันที่ / เวลา          |  |  |
| ผู้ทำหัดถการ                        | นายกานต์ โอฬารรั           | ัตน์มณี       |                     |                    |                                       | 560 10:56:19 👻 | > 1                             | 1/10/2560 10                 |  |  |
| ผู้ช่วย                             | น.ส.ชุติมา ธีระศัก         | ดิ์สกุลชัย    |                     | - ค่าบริการ        | 950.00 บาท                            |                |                                 |                              |  |  |
| ICD10                               | K040                       | 🔲 ค้นหา       |                     | elperEntryForm     | - = x                                 |                |                                 |                              |  |  |
| ICD9                                |                            | 🔲 ค้นหา       | ข้อมลผ้ช่วยเหลือ    | and the second     |                                       |                | mm 0                            | 50 100 150 200               |  |  |
| จำนวน ชื่                           | 2 🗘 ด้าน                   | 0 🗘 🖇         | ผู้ช่วยเหลือ        | คียชื่อผู้ช่วย เข้ | าไป                                   | - 🭳 ค้นหา      | •                               |                              |  |  |
| Treatment D                         | etails Templa              | te 🗆 Ne       | PL                  |                    |                                       |                |                                 | $\{ \}$                      |  |  |
| 12,14                               |                            |               | ผูชวย น.ส.นภาพร     | เลขบระเสรฐ<br>     |                                       | <b>^</b>       | 2111                            |                              |  |  |
|                                     |                            |               | หมายเหตุ            |                    |                                       | Ļ              | 8                               |                              |  |  |
| Area ผู้ช่วย                        |                            |               |                     |                    |                                       |                | 8                               |                              |  |  |
|                                     | - utilar                   |               |                     |                    |                                       |                |                                 |                              |  |  |
| Server Kilow                        | C                          |               |                     |                    |                                       |                | 8                               |                              |  |  |
| ลาดบ ผูชวย<br>>1 น.ส.ทิว            | า น์ แอมโตก                | _             |                     | กดปุ่ม             | เ "บันทึก"                            |                | 8                               | $\langle \checkmark \rangle$ |  |  |
|                                     | /<br>ป่าน "เสื้อเ"         |               |                     |                    |                                       |                | 21111                           | M                            |  |  |
|                                     | บุ่ม เพม                   | J             | 📕 ລນ                | 4                  | 🕒 บันทึก 🛛 🗶 ปิต                      |                | 8<br>11<br>11<br>11<br>11<br>19 |                              |  |  |
| ₩ ** • >>                           | × + - + ✓                  | x a * )       |                     |                    |                                       | •              | 11111                           | U                            |  |  |
| 🐻 ລນ                                |                            |               |                     |                    |                                       |                |                                 | 🔮 บันทึก 🛛 🗶 ปิด             |  |  |

### 6.การคีย์ยา/ค่าบริการ/เวชภัณฑ์มิใช่ยา

| 🥈 รายชื่อผู้ป่วยที่ตรวจแล้ว                             | บันทึกข้อมูลห้องทันดกรรม โมรับรองแพทซ์ FMR สั่งLab 🗸 สั่งX-Ray Task 🗸 🗋 มันก็ก (F9) 🔯 มีต                         |
|---------------------------------------------------------|----------------------------------------------------------------------------------------------------|
| รายชื่อผู้ป่วย Consult                                  | การสังชา                                                                                                    |
| 🤶 นายทดสอบ ระบบ [1]                                     | ช้อยา/ค่าบริการ WD [Ctrl+W] 🛾 Mode 2 ลำนวน หน่วยบรรจุ วิธีได้ Dose หน่วย ความมี่ เวลา ราคา ได้สำหรับ 💽 Log 🗆 ช่อน |
|                                                         | Paracetamol 325 mg św                                                                                             |
|                                                         | ฉลากช่วย ลดใช้ บรมกาปวด                                                                                           |
|                                                         | จุดบันทึก 999 กลับบ้าน - All 🗊 🗞 รับยาที่ - ไม่ต้องแสดงบ้อกวานเตือน                                               |
|                                                         | บรการอน ๆและระบุจานวน                                                                                             |
|                                                         | "PARA-AMINOSALICYLATE SODIUM = ผืนดัน"                                                                            |
|                                                         | สำคับ ยืนยัน FL P จุดบันทึก ชื่อรายการ วิธีได้ จำนวน ราคา ๆ                                                       |
|                                                         | ∑ [ ] 333 เขามาก (คุมาสมเรติวุณฑย เพรษารเอนส ] 80.00 80.00                                                        |
|                                                         |                                                                                                    |
| Section                                                 |                                                                                                    |
| 📑 ข้อมูลทั่วไป                                          |                                                                                                    |
| ้ การชักประวัติ (F1)                                    |                                                                                                    |
| <ul> <li>การวนจอย [F3]</li> <li>พัฒอการ [F4]</li> </ul> | ไปที่แท็บการสังยา                                                                                                 |
| • สังธา [F5]                                            |                                                                                                    |
| เอกสาร Scan                                             |                                                                                                    |
| Section                                                 | # # # + 1 of 1 + > > + + = + + × * * + *                                                                          |
| ~                                                       | พมวด None selected - 💷 แสดงฉพาะรายการที่สั่ง กำหนดจำนวนยาสำหรับ 0 🗘 วัน 🔽 Set 🛽 Auto DI Check 30 🗘 วัน            |
| Single Tab                                              | ED 0.00 NED 0.00 อื่นๆ 80.00 เม็กได้ 0.00 เม็กไม่ได้ 80.00 ลูกหนี้ 0.00 ส่วนลด 0.00   รวม 80.00                   |

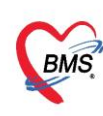

### 7. การบันทึกข้อมูลการนัดหมายและการพิมพ์ใบนัด

| 🧏 รายชื่อผู้ป่วยที่พรวจแล้ว | i <b>บันทึกข้อมูลห้องทันดกรรม</b> ใบรับของแพทย์ EMR สิ่ง Lab 🗸 สิ่ง X-Ray Task 🔻 🎦 มันทึก [F9] 🛛       | ปิด              |
|-----------------------------|----------------------------------------------------------------------------------------------------|------------------|
| รายชื่อสู้ป่วย Consult      | การอักประวัติ ประวัติทันตกรรม การตรวจร่างกาย การนัดหมาย Consult Noto การแม้นา โจลเส็ตจัง การให้คำแนะนำ |                  |
| 💈 นายาคลอบ ระบบ [1]         | 📑 เพิ่มรายการนัด 🗸 แก้ในการนัด 🗆 เรียงสำคับท                                                           |                  |
|                             | ลำดับ มาตามนัด                                                                                         | Bଏହାଟ <b>ର</b> ସ |
| Section                     | >1 🧿 🚽 นัด 1/10/2560 24/12/2560 08:00 น.ส.จินตนา รัตนสินธุ์  ขันตกรรม จุด                              | าซักประวัติทันเ  |
| 🔝 ข้อมูลทั่วไป              |                                                                                                    |                  |
| 🎽 การซักประวัติ (F1)        |                                                                                                    |                  |
| 🎅 การวินิจฉัย (F3)          | กดป่น 🚽 เพิ่มรายการบัด                                                                                 |                  |
| 💞 หัตุถการ [F4]             |                                                                                                    |                  |
| 🍝 สั่งยา [F5]               |                                                                                                    |                  |
| 📑 เอกสาร Scan               |                                                                                                    |                  |
|                             |                                                                                                    |                  |
| Section                     |                                                                                                    |                  |
|                             |                                                                                                    |                  |
| · · · · ·                   |                                                                                                    |                  |
| 🔲 Single Tab                |                                                                                                    |                  |
| New window mode             |                                                                                                    |                  |

| 🚸 HOSxPA      | AppointmentEntryForm                                                          | - = x                                                                    |  |  |  |  |  |  |  |  |
|---------------|-------------------------------------------------------------------------------|--------------------------------------------------------------------------|--|--|--|--|--|--|--|--|
| ข้อมูลกา      | ารนัดหมาย                                                                     | C Log                                                                    |  |  |  |  |  |  |  |  |
| ข้อมลผ้รับเ   | บริการ                                                                        |                                                                          |  |  |  |  |  |  |  |  |
| คำนำหน้า      | นาย - ชื่อ ทดสอบ นามสกุล ระบบ                                                 | เพศ ชาย 🗸 🧊 🗸 🦉 ลังกัด พนง.ไม่ระบุฝ่าย                                   |  |  |  |  |  |  |  |  |
| วันเกิด       | 27/8/2531 - อายุ 29 ปี 1 เดือน 5 วัน หมู่เลือด O                              | - บัตรประ. 0106975710570                                                 |  |  |  |  |  |  |  |  |
| แพ้ยา         | PARA-AMINOS PMH โรลประจำตัว                                                   | โรคเรื้อรัง นัดครั้งหน้า <mark>(84 วัน) 24 ฮันอาเ</mark>                 |  |  |  |  |  |  |  |  |
| ΗN            | 0000006 โทรศัพท์ 0896669999 มือถือ 0897561                                    | 348 สีผิว                                                                |  |  |  |  |  |  |  |  |
| บ้านเลขที่    | 138 หมู่ที่ 1 ถนน ศรีโสธร ตำบล ต.หน้าเมือง                                    | อ เมืองฉะเชิงเทรา จ.ฉะเชิงเทรา สัญชาติ ไทย                               |  |  |  |  |  |  |  |  |
| วันที่มา      | 1/10/2560 - เวลา 10:01 🗘 สิทธิ ซ้ำระเงินเอง                                   | ส่งต่อห้อง ห้องแพทย์แผนไทย 👻 🗊 ความเร่งด่วน ปกติ                         |  |  |  |  |  |  |  |  |
| แผนก          | อื่นๆ การมา มาเอง (ห้องบัทร)                                                  | น้ำหนัก ส่วนสูง BMI Temp. BP                                             |  |  |  |  |  |  |  |  |
| การนัดหมา     | ାଧ<br>ଅ                                                                       | <br>24 ธันวากม 2560:อาทิตย์ วันทยุด : 24 ธันวากม 2560 : อาทิตย์ [84 วัน] |  |  |  |  |  |  |  |  |
| วันที่นัด     | 24/12/2560 0 1 D 0 1 W 0 1 M PO 1869 -                                        | ช่วงเวลา 118·101 * ถึง 110·15 * 🙆 เลือกเวลา ซัตไว้แล้ว 1                 |  |  |  |  |  |  |  |  |
| แมษณ์         | นสุริมตนาร์ขนสินส์                                                            |                                                                          |  |  |  |  |  |  |  |  |
| ดลิปิก        | <ul> <li>พ. าหาะอางายหลุ่ เพราะ</li> <li>พ. พ. น้องพ.ะาอ ออชั∧ป</li> </ul>    | 👬 ลงข้อมลการนัดหมาย                                                      |  |  |  |  |  |  |  |  |
| เหตุที่นัด    | พิตตามอาการ                                                                   | <ul> <li>มือต่อก่า๋ จอกับผ</li> </ul>                                    |  |  |  |  |  |  |  |  |
| หมายเหตุ      | เพิ่ม ลบ                                                                      | ส์มันทึก รัตนาพร เจ้าหน้าที่(BMS),น.ส.                                   |  |  |  |  |  |  |  |  |
|               | ถอนฟัน                                                                        | ประเภท                                                                   |  |  |  |  |  |  |  |  |
|               |                                                                               | 1/10/2017 11:08:56                                                       |  |  |  |  |  |  |  |  |
| รายการอื่น    | n                                                                             | กรณีต้องลงการปฏิบัติตัวหรือมี                                            |  |  |  |  |  |  |  |  |
| 🧃 การปฏิ      | ชติดรัว 🔲 งดน้ำและอาหาร 6-8 ชั่วโมง (หลังเ ทียงคืน) 🔲 การเ                    | นพบแพทย์                                                                 |  |  |  |  |  |  |  |  |
| La La         | ab 🔲 จิติน และอาหาวางาว บาเมง (หางาน พาแง<br>🔲 กรุณานำใบนัดมาด้วย             | การสิง Lab หรือ X-Ray ลวง รียน สมุดงาน/การาด้วย                          |  |  |  |  |  |  |  |  |
| 😨 X-F         | Ray 🔲 กรุณานำบัตร รพบัตรรับรองสิท                                             | หน้าลงในบริเวณนี้ มพูมาด้วย                                              |  |  |  |  |  |  |  |  |
| Verrie<br>Sot | นัดหลายวัน 🔲 โปรดน้ายาเดิมที่ท่านไข้อยู่มาดัว 👘 งดน้ำ อกประวัติทุกรา 51 ะน้ำม |                                                                          |  |  |  |  |  |  |  |  |
|               | ติ๊กพิมพ์ใบนัด                                                                | ุกดปุ่น บับทึก                                                           |  |  |  |  |  |  |  |  |
| 6010011       | 00 ใช้เวลานัคอัคโนมัติ เริ่มเวลา 00:00 💲 🕫                                    | เยะเวลา 0 ‡ นาที                                                         |  |  |  |  |  |  |  |  |
| 6             | ยกเล็กนัด เป็นหรือนัด HP LaserJet Professional P1102                          | (Copy 1) - Copy 1) - ชีย ปีค                                             |  |  |  |  |  |  |  |  |

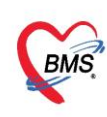

### 8. การบันทึกข้อมูลการ Refer

| 8 | รายชื่อผู้ป่วยที่ทรวจแล้ว | ี่ บันทึกข้อมูลห้องทันด     | กรรม         | บรับรองแพทย์      | EMR          | สั่งLab ◄ สิ่ง>  | -Ray T          | ask 🔹 🕻                | 🔵 บันทึก [  |
|---|---------------------------|-----------------------------|--------------|-------------------|--------------|------------------|-----------------|------------------------|-------------|
| 1 | รายชื่อผู้ป่วย Consult    | การษักประวัติ ประวัติทันตกร | ารม การตรวจ  | เร่างกาย การนัดหม | าย การส่งตัว | onsult Note การแ | พ้ยา โรคเรื้อรั | ง<br>  ผ่าคัด   การให้ | ด้าแนะนำ    |
| 2 | นายทคสอบ ระบบ [1]         | Task                        | าไขการส่งตัว |                   |              |                  |                 |                        |             |
|   |                           | ประวัติก รล่งตัว            | วงเพื่ล่งต่อ | Online ID         | HN           | วันที่ส่งตัว     | เวลาส่งตัว      | วับที่ระบออาะ          | วันที่มา ส  |
|   |                           | กดปุ่ม                      | a D 116 (176 | Chillie ID        | 1.0.4        | 3 8110 971 3     | 690 10/1/13     | 3 NI 11 HAND IQ        | 0 10 10 1 0 |
|   | "บันทึ                    | กการส่งตัว"                 |              |                   |              |                  |                 |                        |             |

| HOSxPReferOutEntryF       | orm                                                                        |                                                                            |                                               |                                                 |                                               |                                               | - = x                   |
|---------------------------|----------------------------------------------------------------------------|----------------------------------------------------------------------------|-----------------------------------------------|-------------------------------------------------|-----------------------------------------------|-----------------------------------------------|-------------------------|
| 🤽 ข้อมูลการส่งด่ะ         | อผู้ป่วย ไปยังสถ                                                           | าานบริการอื่น                                                              |                                               |                                                 |                                               |                                               |                         |
| ข้อมูลเวชระเบียน          | 2.994C                                                                     |                                                                            |                                               |                                                 |                                               |                                               |                         |
| ด้ำน้ำหน้า                |                                                                            |                                                                            |                                               |                                                 |                                               | สังกัด                                        |                         |
| วันเกิด                   |                                                                            |                                                                            |                                               |                                                 |                                               | 4.4                                           |                         |
| แพ้ยา                     |                                                                            |                                                                            |                                               |                                                 |                                               | นัตครั้งหน้า <mark>[1 วัน] 6 มิอุนาย</mark> า | x 2560 08:01            |
| HN                        |                                                                            |                                                                            |                                               |                                                 |                                               | [2 วัน] [3 วัน] [4 วัน] [5 วัน]               | [6 วัน] [7 วัน] [8 วัน] |
| บ้านเลขที่                |                                                                            |                                                                            |                                               |                                                 |                                               |                                               |                         |
| วันที่มา 5/6/2560         | - เวลา 08:00                                                               | 💲 สิทธิ บัตรทอง 30 บาท (โร                                                 | เงพยาบาลสุรินทร์)                             | ส่งต่อ                                          | ห้อง ห้องยา OPD ชั้น 1                        | -                                             | ความเร่งด่วน            |
| แผนก อื่นๆ                | การเ                                                                       | มา นัคมา                                                                   | ע ו                                           | v                                               | นัก 45 ส่วนสูง 150 BMI                        | 20 Temp. 37.2 BP 12                           | 20 / 80 PR              |
| ข้อมูลการส่งตัว           | 17                                                                         | ลง                                                                         | ขอมูลการส                                     | งตว                                             |                                               |                                               |                         |
|                           | การส่งตัวรับบริกา                                                          | รสถานพยาบาลอื่น                                                            | =                                             |                                                 |                                               |                                               |                         |
| การชักประวัติ             | contrast and an                                                            |                                                                            |                                               | 2                                               |                                               |                                               |                         |
| การรักษาเบื้องต้น         | เลขที่ส่งต่อ                                                               | 49/60 eentrai                                                              | วันทีส่ง 5/6/2560                             | 5 10                                            | ลา 17:29 🌻 🔲 พยาบาล                           | Refer 🔲 🦚 Ambulance                           |                         |
| การวินิจฉัย/หัทถการ       | ส่งต่อไปที                                                                 | 10686 10686 : swn. s                                                       | พท.พระนังเกล้า                                |                                                 | 👻 🔲 ค้น เลขทะเบียน Onl                        | ine โรงจำ                                     | แทะเบียน 📃              |
| ผลตรวจทางห้องปฏิบัติการ   | เหตุผลการส่งทัว                                                            | รับไว้รักษาต่อ                                                             | ใ≁ การวินิจจ่                                 | <b>เ</b> ียโรคขั้น <b>ต</b> ้น                  |                                               |                                               |                         |
|                           | การวินิจฉัยหลัก                                                            | 🔲 ค้น                                                                      |                                               |                                                 |                                               |                                               |                         |
|                           | แพทย์ผู้ส่ง                                                                | ษ์พัฒน์ ภาณุทัฅ(BMS), นาย →                                                | 🗊 ค้น                                         | จุดส่งท่อ                                       | ER                                            |                                               |                         |
|                           | ห้องครวจ                                                                   | กลับบ้าน                                                                   | 1 <b>4</b> -                                  | ส่งทัวเพื่อ                                     |                                               | -                                             |                         |
|                           | สภาพผู้ป่วย                                                                |                                                                            |                                               |                                                 |                                               |                                               |                         |
| ã e (                     | ทัว                                                                        | ผู้ป่วยอุบัติเหตุ (Trauma)                                                 | ÷                                             | สาเหตุ                                          | วินิจฉัย ชัณสูทร/ส่งท่อ                       | กดเป็น "                                      | บันทึก"                 |
| ตกพมพเอ                   | อกสาร                                                                      |                                                                            | Level                                         | of acuity                                       | I : Unstable                                  |                                               |                         |
|                           |                                                                            |                                                                            |                                               |                                                 |                                               |                                               |                         |
| 🛛 🗟 ยกเลิกกา 🗛            | 🗹 พิมพ์เอกสาร                                                              |                                                                            |                                               |                                                 |                                               | 5 <u>D</u> vu                                 | ทึก 🛛 🗶 ปิด             |
| ติ๊กพิมพ์เอ<br>อะเล็กกา 4 | แพทย์ผู้ส่ง<br>ห้องตรวจ<br>สภาพผู้ป่วย<br>อกสาร<br>รถ<br>เข<br>พิมพ์เอกสาร | ษ์พัฒน์ ภาณุกัท(BMS), นาย ∽<br>กลับบ้าน<br>ผู้ป่วยอูบัติเหตุ (Trauma)<br>~ | ت میں اور اور اور اور اور اور اور اور اور اور | จุดล่งต่อ<br>ส่งตัวเพื่อ<br>สาเหตุ<br>of acuity | ER<br>วินิจฉัย ขัณสูทร/ส่งท่อ<br>I : Unstable | กดปุ่ม "<br>5 🖻 🖿                             | บันทึก"                 |

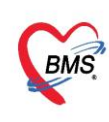

#### 9. การสั่งและพิมพ์ใบรายงานผล Lab

9.1 การสั่ง Lab

| รายชื่อผู้ป่วยที่ตรวจแล้ว                                                      | บันทึกข้อมูลห้องทั                | แตกรรม โบ                                  | เร็บรองแพทย์ E                                | MR as Le                                         | ab 🔹 สิ่ง X-Ray<br>Lab ทำไป(L)                                                          | Task 🔻                              | 🖿 ขันทึก (F9                       | 9]               | 🗙 ปิด                  |               |                                     |                         |                           |
|--------------------------------------------------------------------------------|-----------------------------------|--------------------------------------------|-----------------------------------------------|--------------------------------------------------|-----------------------------------------------------------------------------------------|-------------------------------------|------------------------------------|------------------|------------------------|---------------|-------------------------------------|-------------------------|---------------------------|
| มายาคสอบ ระบบ [1]                                                              | การซักประวัติ ประวัติกันส<br>Task | <b>เ</b> ลือกรายกา                         | ารสั่ง Lab H                                  | N : 000000                                       | Lab ทันตกรรม(A)<br>)6 ชื่อ : นายทดร                                                     | ະະາຫ                                |                                    |                  |                        |               |                                     | In                      | <br>ปรียบเทียบผล Lab      |
|                                                                                | ประวัติการสิ่งตัว                 | ข้อมูลทั่วไป<br>คำนำหน้า นาย<br>รับเรือ 22 | <ul> <li>ชื่อ</li> <li>1</li> </ul>           | ทศสอบ<br>20 ซี 1 เรื่อง 5 รับ                    | คลิกปุ่ม 💰                                                                              | Lab 🗸 🗖                             | Lab ทำไป(                          | L)               |                        | <u>8</u> 4    | 重 สังกัด พนง.ไ                      | ມ່ຈະນຸຝ່າຍ              |                           |
|                                                                                | ≥ 1 OPD                           | านเกต 277<br>แพ้ยา PA<br>HN 000            | 70/2531 • อายุ<br>RA-AMINO: PMH<br>00006 โทรศ | 29 บ 1 เดอน 5 วน<br>โรคประจำตัว<br>(พท์ 08966699 | รมูเลอด (                                                                               | มด:<br>โรค<br>1897561348            | ร บรร. 0106975<br>แร้อรัง<br>สีผิว | /10570           |                        |               | นัดครั้งหน้า <mark>(84 รับ</mark> ) | <mark>24</mark> ສັນຈາຄນ | 2560 08:00                |
|                                                                                |                                   | บ้านเลขที่ 13                              | 8 หมู่ที่1                                    | ถนน คริโสธร                                      | ทำบล เ                                                                                  | า.หน้าเมือง อ.เมือง                 | ฉะเชิงเทรา จ.ฉะเชิ                 | งเทรา            | สัญชาจ์                | ไทย           |                                     |                         |                           |
|                                                                                |                                   | วันที่มา 1/1<br>แสนก อื่น•                 | 10/2560 - เวลา<br>1                           | 10:01 🛟 สิทธิ<br>การมา มาเอง                     | ร่ ขำระเงินเอง<br>ง (ห้องบัตร)                                                          |                                     | ส่งต่อ<br>น้ำ                      | ท้อง ท้อ<br>หนัก | งแพทย์แผนไท<br>ส่วนสูง | e<br>BM       | /I Temp.                            | BP                      | ความเร่งด่วน ปกติ<br>/ PR |
| Section                                                                        |                                   | ประวัติการสั่ง L<br>การสั่ง                | 2                                             |                                                  |                                                                                         |                                     |                                    | ข้               | ข้อมูลการสิ่ง          |               |                                     | ปรียบเทียบผล            | 😔 สิ่งซ้ำ 📋 แก้ไข         |
| 🌃 ข้อมูลทั่วไป<br>🔛 การขักประวัติ [F1]                                         |                                   | 📲 สิ่งใหม่                                 | . แก้ไข                                       | 🔟 รายการสิ่ง Lal                                 | bล่วงหน้า Log                                                                           | 🖋 Lab Online                        | 🔷 ขอเลือด                          | >                | ລຳອັນ<br>1             | Jselan<br>TEM | Specimen ชื่อรายการ<br>DTX          |                         |                           |
| <ul> <li>การวินิจฉัย [F3]</li> <li>พัฒนการ [F4]</li> <li>สัมหา [F5]</li> </ul> | กดปุ่ม                            | "สั่งใหม่"                                 |                                               | und un                                           | <ul> <li>แสดงเฉพาะรายก</li> <li>จัดกลุ่มดาม Mas</li> </ul>                              | iter Form                           | งและสัง                            |                  | 2<br>3<br>( «( « ) » » | PROFILE       | Urine Urine A                       | nalysis                 | (สีมายายก)                |
| ienans Scan                                                                    |                                   | 2                                          | 2 สัปดาห์<br>2 สัปดาห์<br>2 สัปดาห์           | 125 IP<br>128 IP                                 | ณะกัญเสง<br>*D รัฑนาพรเจ้าหน้าที่<br>*D รัฑนาพรเจ้าหน้าที่                              | 1 21/9/2560<br>1 21/9/2560          | 16:57 LA<br>16:57 CL               | н<br>н           | wa Lab<br>wa Besult⊺   | ext Image     |                                     | 📑 แสดงผลแร              | บบละเอียด 📕 🖨 พิมพ์       |
| Section                                                                        |                                   | 3<br>4<br>5                                | 2 สัปดาห์<br>2 สัปดาห์<br>3 สัปดาห์           | 126 IP<br>127 IP<br>4 OI                         | *D รัตนาพร เจ้าหน้าที่<br>*D รัตนาพร เจ้าหน้าที่<br>PD อัญมณี ฮวตแก้ว (เ <sup>3</sup> ) | 21/9/2560<br>21/9/2560<br>14/9/2560 | 16:57 CL<br>16:57 CL<br>11:48 CL   | te               | Note<br>est            |               |                                     |                         | *                         |
| Single Tab                                                                     |                                   | Het ett et                                 | • ₩ + - •                                     | ∿ * '* ₹                                         |                                                                                         |                                     | •                                  |                  |                        |               |                                     |                         | 🛛 ปิด                     |

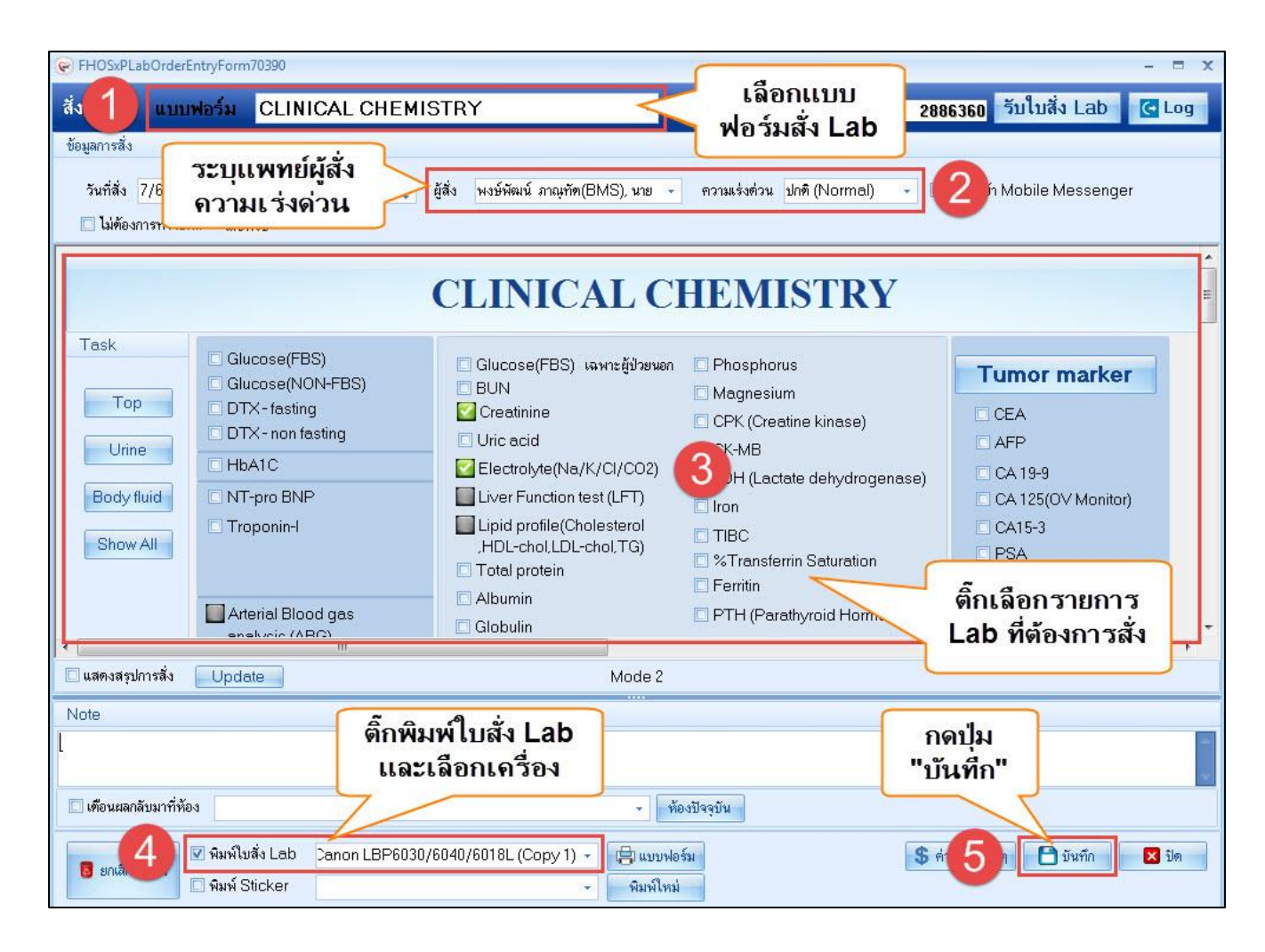

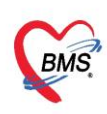

#### 9.2 การพิมพ์ใบรายงานผล Lab

| รายชื่อผู้ป่วยรอดรวจ 📲    | © Task <mark>∗</mark> วันที่ <mark>9/6/25</mark> | 60 - Q                                                            |                               |                             | ☑ Auto refresh                            | ☑ เรียงดามคิว | 😫 ปิดหน้าจอ |
|---------------------------|--------------------------------------------------|-------------------------------------------------------------------|-------------------------------|-----------------------------|-------------------------------------------|---------------|-------------|
| รายชื่อผู้ป่วยที่ทรวจแล้ว | <b>บันทึกข้อมูลห้องฉุก</b> เ                     | เนิน ใบรับรองแหทย์ 1 ตั้ง Lab                                     | กดที่ปุ่ม<br>"สั่ง Lab        | มันทึก (F9) 🛛 🔀 ปีด         | ŋ                                         | - = x         |             |
| 2                         | เลือกรายการสั่ง La                               | b                                                                 |                               |                             | เปรียบเทียบเ                              | na Lab        |             |
|                           | ข้อมูลทั่วไป                                     |                                                                   |                               |                             |                                           | วัง           | เที่ เวลา   |
|                           | ดำนำหน้า                                         |                                                                   |                               |                             | สังกัด                                    |               |             |
|                           | วันเกิด                                          |                                                                   |                               |                             | A                                         |               |             |
|                           | แพ้ยา                                            |                                                                   |                               |                             | นัตตรั้งหน้า <b>[1 วัน]</b> 10 มิอุนายน 2 | 2560 08:0(    |             |
|                           | HN                                               |                                                                   |                               |                             | [5 3n] [2 3n] [4 3n] [5 3n] [6 3          | n][( 3n][     |             |
|                           | บ้านเลขที                                        |                                                                   |                               | สัญชาติ ไทย                 |                                           |               |             |
|                           | วันที่มา 9/6/2560                                | <ul> <li>เวลา 08:00 🗘 สิทธิ ชำระเงินเอง</li> </ul>                | ส่งท่อห้อง ห่                 | ร้องยา คลินิกพิเศษ          | 👻 🔟 ความเร่งด่ว                           | <i>J</i> U    |             |
|                           | แผนก อื่นๆ                                       | ດລືດເລືອດສາແດງຮ                                                   | น้ำหนัก                       | ส่วนสูง BMI                 | 0 Temp. BP                                | / F           |             |
|                           | ประวัติการสิ่ง Lab                               | งเพกเรตยกวายกาว                                                   |                               |                             |                                           |               |             |
|                           | การสั่ง                                          | Lab ที่ต้องการจะ                                                  |                               | ข้อมูลการสิ่ง               | เปรียบเทียบผล 🛛 📀 สิ่งซ้ำ                 | 📋 แก้ไข       |             |
|                           | 👍 สั่งใหม่ 📃 🧷 แ                                 | พิมพ์ใบรายงานผล                                                   | Online ขอเลือด                | ล้ำคับ ประเภท S             | pecimen                                   |               |             |
|                           |                                                  |                                                                   |                               | 2 PROFILE C                 | LOTTEDI กดบุม                             | D             |             |
|                           | Filter รายการสิง                                 | 🗌 แล้ง การที่สื                                                   | ง 🔲 แสดงเฉพาะช่อมูลใน Visit 👘 |                             | /×จ∗ "พิมพ์" -                            |               |             |
| station comme             | ล้ำคับ รับรายก ยืนยันผล                          | มีผลผิด วันที่สิ่ง ฟอร์ม                                          | ผู้สั่ง ช 🗖                   | nalah                       |                                           |               |             |
| Single Tab                |                                                  | ▲ 9/6/2560 CLINICAL CHEMISTRY-1                                   |                               | Ra Result Text              |                                           |               |             |
|                           | 3 3 3                                            | 3/6/2560 PATHOLOGY (NS74534380)                                   | A                             | ลำดับ ผิดปกติ Critical ชื่อ | 40                                        | ei            |             |
|                           | 4 🔞 🔇                                            | 3/6/2560 ulture Pus ระบุคำเ                                       | ทน่ง 🗛                        | 1 🔺 🛕 Crea                  | atinine 1                                 | 0             |             |
|                           | 5 🔞 🔇                                            | 3/6/2560ล์เก Pus ระบุทำแหน่ง                                      | g                             | 2 🔺 eGF                     | R(CKD-EPI) 100                            | J 9           |             |
|                           | 6 🤮 🔇                                            | 31/5/2560 CLINICAL CHEMISTRY - 1<br>31/5/2560 Hemetologradict/MBB | Q                             | 3 🔺 eGF                     | R(MDRD) 100                               | 9             |             |
|                           |                                                  | 21/5/2500 Hamatology-Hot/MDD                                      |                               |                             |                                           |               |             |

| HOSxPReportDocumentPrintForm                                                    | - = x                                 |
|---------------------------------------------------------------------------------|---------------------------------------|
| พิมพ์เอกสาร                                                                     | LAB_ORDER 🝥                           |
| กำหนดเอกสารที่ต้องการพิมพ์                                                      |                                       |
| 🗹 พิมพ์ โบรายงานผล                                                              | · · · · · · · · · · · · · · · · · · · |
| เครื่องพิมพ์ \\192.168.135.72\Canon LBP6030/6040/6018L                          | 👻 🗖 Preview                           |
| 🗋 พิมพ์                                                                         | •                                     |
| เครื่องพิมพ์                                                                    | - Preview                             |
| ๑๚ ติ๊ก"√"ที่ช่องพิมพ์ เลือก<br>แบบฟอร์มที่ต้องการปริ้น<br>และเลือกเครื่องพิมพ์ | Preview                               |
| เครื่องพิมพ์                                                                    | ✓ Preview                             |
| 🖸 พิมพ์                                                                         |                                       |
| เครื่องพิมพ์                                                                    | 🚽 🗆 Preview                           |
| 🗆 พิมพ์                                                                         |                                       |
| เครื่องพิมพ์ กดปุ่ม "ตกลง"                                                      | 👻 🗋 Preview                           |
| Parameter 2885497                                                               | <b>10</b> ตกลง                        |

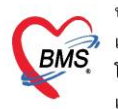

บริษัท บางกอก เมดิคอล ซอฟต์แวร์ จำกัด (สำนักงานใหญ่) BMS เลขที่ 2 ชั้น 2 ซ.สุขสวัสดิ์ 33 แขวง/เขต ราษฎร์บูรณะ กรุงเทพมหานคร เลขที่ 2 ชั้น 2 ซ.สุขสวัสดิ์ 33 แขวง/เขต ราษฎร์บูรณะ กรุงเทพมหานคร โทรศัพท์ 0-2427-9991 โทรสาร 0-2873-0292 เลขที่ประจำตัวผู้เสียภาษี 0105548152334

10. การสั่งและพิมพ์ใบ Request X-Ray

| ask• วันที่ 5/6/2560 - Q                                                                                                    |                                                                                                    | Z Auto refresh                                                                                                 | ✓ เรียงดามคิว 🖸 ปิดหน้าจอ                             |
|----------------------------------------------------------------------------------------------------|----------------------------------------------------------------------------------------------------|----------------------------------------------------------------------------------------------------|-------------------------------------------------------|
| ับันทึกข้อมูลห้องฉุกเฉิน ใบรับรองแททย์ EMR สิ่ง                                                                                                    | 1 👬 🗶 คงที่ปุ่ม สั่ง                                                                                   | X-Ray                                                                                                    |                                                       |
| กดที่ปุ่ม<br>"Form Poquost"                                                                                                    | ลัญชาติ                                                                                                | <ul> <li>สังกัด</li> <li>พัดครั้งหน้า [1 วัน] 6 มิอุนายน</li> <li>(2 วัน) [3 วัน] (4 วัน) [5 วัน] (</li> </ul> | 2560 08:01<br>541 [7 54] [8 541 [9 541 [10 541 [<br>+ |
| วันที่มา 5/6/<br>แสนก อื่นๆ<br>รายการสิ่ง X-Ray                                                                                                    | งพยาบาลสุรินทร์) สิ่งต่อห้อง ห้องยา OPD ขึ้น 1<br>น้ำหนัก 45 ส่วนสูง 150 BMI<br>ผลการอ่าน              | <ul> <li>         ความแร่งด่วน      </li> <li>         20 Temp. 37.2 BP 12     </li> </ul>                     | Task -                                                |
| A ສັ່ງໃหม่ ພໍມໃບ ສັ່ງເປັ Form Request       ສຳຄັນ ອ່ວມເວລາ     รັบคัว ฉายรังสี อ่านฟิลม์ ผู้สั่ง       > 1     วันนี้       2     วันนี้       3     1       สัปคาท์ | รายการสิ่งส่วงหน้า     รับที่ เวลา ชื่     ร/6/2560 16:08 F     5/6/2560 16:08 C     31/5/2560 09:53 A | ราน • เวลา                                                                                                    | •<br>O2 Sat จุดวัด<br>0 ห้องทรวจสูติ - นลีเวษ         |

| ประเภาการส่งตรวจ       ส่งตรรจกายใน       X-Ray       ฉายรังสี       Film       ไม่ต่องส่งย่านแลโดยรังสินงทย์       2         Clinical Information       ส่งกรรจกายใน       พรษัพัฒน์ ภาญทัก(BMS), นาย       ส่งข้อมูลการสั่ง เช่าน<br>แพทย์ผู้สั่ง       ส่งข้อมูลการสั่ง เช่าน       ส่งข้อมูลการสั่ง เช่าน       ส่งข้อมูลการสั่ง       ส่งข้อมูลการสั่ง เช่าน       ส่งข้าน       ส่งข้อมูลการสั่ง เช่าน       ส่งข้อมูลการสั่ง เช่าน       ส่งข้าน       ส่งข้อมูลการสั่ง       ส่งข้าน       ส่งสีงการส่งการส่งการส่งการสั่ง       ส่งสีงการส่งการส่งการส่งการส่งการสงง       ส่งสีงการสงงการสงงการ                                                                                                    | <ul> <li>FHOSxPXRayFormOrde</li> <li>X-Ray Reque</li> <li>การสั่ง</li> </ul>                                                                                                    | Form X-RAY General                                                                                                    |                                                                                                    | เลือกฟอร่<br>ที่ต้อง                                                                                                    | ม X-Ray<br>การสั่ง |
|----------------------------------------------------------------------------------------------------|----------------------------------------------------------------------------------------------------|----------------------------------------------------------------------------------------------------|----------------------------------------------------------------------------------------------------|----------------------------------------------------------------------------------------------------|--------------------|
| Clinical Diagnosis<br>Remiğiya<br>Remiğiya<br>C<br>C<br>C Calcaneus Lateral-Axial(L)<br>C Calcaneus Lateral-Axial(R)<br>C Calcaneus Lateral-Axial(R)<br>C Calcaneus Lateral-Axial(R)<br>C Calcaneus Lateral-Axial(R)<br>C Calcaneus Lateral-Axial(R)<br>C Calcaneus Lateral-Axial(R)<br>C Calcaneus Lateral-Axial(R)<br>C Cephalometric lateral<br>C Cephalometric PA<br>C Cephalometric PA<br>C Cephalometric PA<br>C Cespines AP-Lat<br>C C-spines AP-Lat<br>C C-spines Bdt Oblique<br>C C-spines Btd Oblique<br>C C-spines Extension<br>C C-spines Extension<br>C C-spines Extension<br>C C-spines Lateral Cross table<br>C C-spines Lateral Cross table<br>C C-spines C Chest (Check up 20 C Med. Inside)<br>C Chest (Check up 0 C. Med. Inside)<br>C Chest (Check up of Soc. Med.)<br>Remitur "Rmature"<br>C Cocxy Lateral                                                                                                    | ประเภทการส่งตรวจ ส่ง<br>เมือกท้อง X-I<br>Clinical Information                                                                                                    | ดรวจภายใน - □X-Re<br>RAY - แพทย์ผู้สั                                                                                                    | ay 🔲 ฉายรังสี 🔲 Film<br>ง พงษ์พัฒน์ ภาณุทัต(BMS), นาย -                                                                                                    | <ul> <li>ไม่ต้องส่งอ่านผลโดยรังสีแพทย์</li> <li>ไม้ต้นหา</li> <li>ไม้ต้นหา</li> <li>สงข้อมูลการสั่ง เช่น</li> </ul>                                                                                                    |                    |
| C<br>C<br>Calcaneus Lateral+Axial(L)<br>Calcaneus Lateral+Axial(R)<br>Calcaneus Lateral+Axial(R)<br>Calcaneus Lateral+Axial(R)<br>Calcaneus Lateral+Axial(R)<br>Calcaneus Lateral+Axial(R)<br>Calcaneus Lateral<br>Cephalometric lateral<br>Cephalometric PA<br>Chest Lateral(R)<br>Chest AP Supine<br>Chest AP Supine<br>Chest AP Upright<br>Chest AP Upright<br>Chest AP Upright<br>Chest Supiration(L)<br>Chest Exspiration(R)<br>Chest include shoulder(R)<br>Stinclude shoulder(R)<br>stinspiration(R)<br>Chest AP Supine<br>Chest AP Copines AP+Lat<br>Chest Lateral(R)<br>Chest Lateral(R)<br>Chest Lateral(R)<br>Chest Lateral(R)<br>Chest Lateral(R)<br>Chest Lateral(R)<br>Chest Lateral(R)<br>Chest Chest AP Upright<br>Chest Chest AP Upright<br>Chest Chest PA Upright<br>Chest Chest PA Upright<br>Chest Chest PA Upright<br>Chest Chest PA Upright<br>Chest Include neck<br>Chest include shoulder(R)<br>Stinclude shoulder(R)<br>stinspiration(R)<br>Stinspiration(R)<br>Stinspi | Clinical Diagnosis<br>สถาพผู้ป่วย                                                                                                    | ติ๊กเลือกรายก<br>X-Ray                                                                                                    | 15 3                                                                                                    | แพทย์ผู้สัง<br>ห้องที่ทำการ X-Ray                                                                                                    |                    |
|                                                                                                    | X-Ray           แสดงรายการทั้งหมด           อักษร A           อักษร C           อักษร C           อักษร E           อักษร G           อักษร H           ติ๊กพิมพ์ใบ Req<br>และเลือกเครื่องของ | C<br>Calcaneus Lateral+Axial(L)<br>Calcaneus Lateral+Axial(R)<br>Cephalometric lateral<br>Cephalometric PA<br>Chest AP Supine<br>Chest AP Upright<br>Chest Exspiration(L)<br>Chest Exspiration(R)<br>Chest include neck<br>Chest include shoulder(BOTH)<br>Chest include shoulder(BOTH)<br>Chest include shoulder(R)<br>st include shoulder(R)<br>st inspiration(L)<br>st Inspiration(R) | Chest Lateral Decubitus (L)<br>Chest Lateral Decubitus (R)<br>Chest Lateral(L)<br>Chest Lateral(R)<br>Chest Lateral(R)<br>Chest Drodotic view<br>Chest PA Upright<br>Clavicle AP (Both)<br>Clavicle AP (B)<br>Clavicle AP (R)<br>Clavicle Infero-superior (L)<br>Clavicle Infero-superior (R)<br>Clavicle Infero-superior (R)<br>Clavicle Rock-wood (L)<br>Clavicle Rock-wood (R)<br>Clavicle Serendipity view<br>Coccyx AP<br>Coccyx Lateral | <ul> <li>C-spines AP</li> <li>C-spines AP+Lat</li> <li>C-spines Both Oblique</li> <li>C-spines Flextion</li> <li>C-spines Extension</li> <li>C-spines Lateral</li> <li>C-spines Lateral cross table</li> <li>C-spines Open mouth</li> <li>Chest (Check up 170 BUS)</li> <li>Chest (Check up 220)</li> <li>Chest (Check up 0c. Med. Inside</li> <li>Chest (Check up 0c. Med. outsid</li> <li>Chest (Check up of Soc. Med.)</li> </ul> | )<br>กดปฺ่ม "ตกลง" |

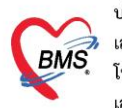

#### 11. การพิมพ์ใบรับรองแพทย์

|                              | DoctorWorkBenchOu                       | <u>)ueueForm - BM</u> S-HOSxP XE 4.0 : 4.60.5.16 DB : root@192.168.65.93:unittest [PostgreSQL:5432] (۱ |
|------------------------------|-----------------------------------------|----------------------------------------------------------------------------------------------------|
| Applicati OPD Reg Refer F    | <sup>kc Int</sup> กดที่บ้               | ມີຊີມ is Nurse Doctor Dental ER EMS Dispensa Pharmac Finance Laborato Radiolog Operation<br>ແມ່ນທາຍ໌ໃ  |
| รายชื่อผู้ป่วยรอดรวจ 🛛 🎯 Tas | k• วัน                                  |                                                                                                    |
| รายชื่อผู้ป่วยที่ตราจแล้ว    | บันทึกข้อมูลห้อง 1                      | ไบรับรองแพทย์ EMR สิ่ง Lab สิ่ง X-Ray Task 🗸 🎦 มันทึก [F9] 🛛 ปีด                                       |
| รายชื่อผู้ป่วย Consult       | ผู้รับบริการ<br>ดำนำหน้า                | © DoctorWorkBenchPatientCertifiedListForm<br>รายการใบรับรองแพทย์ที่ออกให้กับผู้ป่วย                    |
| <u>&amp;</u>                 | วินเกิด<br>แพ้ยา<br>มห                  | Task                                                                                                   |
|                              | บ้านเลขที่<br>ส่าน                      | 2 ดงรายการเดิม<br>สาวสารการเป็นสาร มายุทย์                                                             |
|                              | กดที่ปุ่ม<br>"ออกใหม่"                  | สำคับ วัน/เวลา ที่ออก ⊽ ผู้ออกใบรับรอง note1 note2                                                     |
|                              | สัญญาณชีพ [C<br>การชักประวัติ<br>ข้อมูล |                                                                                                    |
|                              | น้ำหนัก<br>อัตราเต้นชีพจ                | 19                                                                                                    |

| DoctorWorkBenchPatientCerti                                                                                      | fiedEntryForm                      |                     |                |                        |        |              |               | - = x         |
|----------------------------------------------------------------------------------------------------|------------------------------------|---------------------|----------------|------------------------|--------|--------------|---------------|---------------|
| ออกใบรับรองแพทย์                                                                                                 |                                    |                     |                |                        |        |              |               | G             |
| ข้อมูลทั่วไป                                                                                                    |                                    |                     |                |                        |        |              |               |               |
| คำนำหน้า                                                                                                    |                                    |                     |                |                        |        | 💽 สังกัด     |               |               |
| วันเกิด                                                                                                    |                                    |                     |                |                        |        |              |               |               |
| แพ้ยา                                                                                                    |                                    |                     |                |                        |        | นัดครั้งหน้า |               |               |
| HN                                                                                                    |                                    |                     |                |                        |        |              |               |               |
| บ้านเลขที่ 🦰                                                                                                    |                                    |                     |                |                        |        |              |               |               |
| วันที่มา 7/6/2560 - 🔊                                                                                            | งข้อมูลการออก                      | วกเขต (รพ.ตั้งเบิก) | <br>ส่งต่อห้อง | ห้องกาฆงิน OPD ชั้     | u 2    | ÷            | 🔲 ความเร่งด่ว | น 5:ผู้ป่วยท่ |
| แผนก อื่นๆ ไ                                                                                                    | บรับร <sup>้</sup> องแพทย์         |                     | น้ำหนัก        | ส่วนสูง                | BMI    | 0 Temp.      | BP            |               |
| ที่อยู่ที่สามารถดิดต่อได้<br>อาการที่ตรวจพบ<br>ประเภทไบรับรองแพทย์<br>ความเห็นและข้อแนะนำของแพทย์<br>การวินิจฉัย | ใบความเห็นแพทย์สมัครงาน            | • จำคำ หยุดงานจา    | กวันที่        | ∗ ถึงวัน               | ที่    |              |               |               |
| หมายเหตุอื่นๆ                                                                                                    | ติ๊กพิมพ์ใบรับร<br>และเลือกเครื่อง | องแพทย์<br>ปริ้น    |                | 🗌 ขอรับรอ<br>🗋 ขอรับรอ | กดปุ่ม | "บันทึก'     | -             |               |

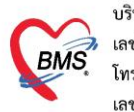

#### 12.บันทึก ส่งต่อคนไข้รับบริการจุดบริการอื่น เช่น **จุดซักประวัติทันตกรรม , ห้องการเงิน** และพิมพ์

#### เอกสาร

| 🍪 OPDSignDoo              | torEntryForm                         |                    |                                                                                                    |                  |               | - = x                      |
|---------------------------|--------------------------------------|--------------------|----------------------------------------------------------------------------------------------------|------------------|---------------|----------------------------|
| ลงชื่อบันทึก              | ดรวจผู้ป่วย                          |                    |                                                                                                    |                  |               |                            |
| ข้อมูลผู้รับบริการ        |                                      |                    |                                                                                                    |                  |               |                            |
|                           | 444046                               |                    |                                                                                                    | âne I            | 1101 -1       |                            |
|                           | 1111840 112                          | นายทดสอบ ระบบ      |                                                                                                    | and 1            | 1101 ชาระเงน  | lar                        |
| การส่งต่อ                 |                                      |                    |                                                                                                    |                  | /             | <b>\</b>                   |
| ส่งต่อห้อง 9              | 199 กลับบ้าน                         |                    | 🚽 🗹 I.S. 📲                                                                                                    | 🗊 จำต่า ส        | ถานะ ครวจแล้ว | <ul> <li>จ้าต่า</li> </ul> |
| การประเมินสม              | มรรถนะ                               |                    | 🝷 ความเร่งด่วน ปกร                                                                                                    | ศิ 🗸             | 🗹 ทรวจเสร็จ   |                            |
| Task                      | ( <b>3</b> )                         |                    |                                                                                                    |                  |               |                            |
|                           |                                      |                    | จำนวนเงินรอทำรา                                                                                                    | ายการซำระ        |               |                            |
|                           | พิมพ์เอกสาร [F1]                     | 🍼 ยืนยัน [F9]      | จำนวนเงิน                                                                                                    | 18,930           | .00 1/292     |                            |
|                           |                                      |                    |                                                                                                    |                  |               |                            |
| การลงนาม                  | หมายเหตุการลงนามตรว                  | จรักษา             |                                                                                                    |                  |               |                            |
| การพิมพ์                  |                                      |                    |                                                                                                    |                  |               | <b>^</b>                   |
| <b>ทัวเลือกการส่ง</b> ท่อ |                                      |                    |                                                                                                    |                  |               |                            |
|                           | A 52                                 |                    | (6)                                                                                                    |                  |               | Ψ.                         |
|                           | รายชื่อแพทยผู้ลงนาม                  | usuali             | - And - And | in the second    | Computer      | down                       |
|                           | > 1 9/9/2560 1                       | 3:05:11 เจ้าหน้าคื | ทยง<br>HOSxP 100 สูนย์ค                                                                                                    | เอมพิวเตอร์ DESI | KTOP-NKVLA9L  | ลเกานะ<br>ตรวจแล้ว         |
|                           |                                      | I                  |                                                                                                    |                  |               |                            |
|                           |                                      |                    |                                                                                                    |                  |               |                            |
|                           |                                      |                    |                                                                                                    |                  |               |                            |
|                           | ₩ <b>« &lt; &gt; &gt;&gt; &gt;</b> + | X A * '* 9         | <b>€</b>                                                                                                    |                  |               | •                          |
|                           |                                      |                    |                                                                                                    |                  |               | 🔀 ปิด                      |

| การลงนาม                  | กับ | ยืนยันการพิมพ์ | ชื่อแบบฟอร์ม   | เครื่องพิมพ์                            |
|---------------------------|-----|----------------|----------------|-----------------------------------------|
| การพิมพ์                  | *   |                | Doctor-OPDCARD | HP LaserJet Professional P1102 (Copy 1) |
| <b>ตัวเลือกการส่ง</b> ต่อ |     |                | ตรวจสอบเอกส    | ารที่ต้องการพิมพ์                       |

ในหน้าจอยืนยันการบันทึกข้อมูล ประกอบด้วยส่วนต่างๆ ดังนี้

หมายเลข 1 คือ จุดที่ผู้รับบริการจะไปรับบริการเป็นจุดต่อไป เพื่อส่งรายชื่อในระบบไปยังจุดบริการนั้น

หมายเลข 2 คือ สถานการณ์ให้บริการ เช่น รอผลตรวจ ตรวจแล้ว กลับบ้าน เป็นต้น

หมายเลข 3 คือ การพิมพ์เอกสาร ให้กดที่ปุ่มพิมพ์เอกสาร แล้วเลือกแบบฟอร์มที่ต้องการพิมพ์

หมายเลข 4 คือ ยืนยันการบันทึก หรือกดปุ่ม F9

หมายเลข 5 คือ ค่าใช้จ่ายที่คนไข้ต้องชำระเงินในการรับบริการครั้งนี้

หมายเลข 6 คือ ประวัติการบันทึกข้อมูลของคนไข้คนนี้ ว่ามีใคร จุดบริการใด บันทึกข้อมูลบ้าง

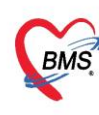

#### <u>คำอธิบายสถานะและสัญลักษณ์ต่าง ๆ</u>

| - ลำดับ        | : ลำดับรายชื่อผู้ป่วยที่รอตรวจ                                                            |
|----------------|-------------------------------------------------------------------------------------------|
| - คิวรับบริการ | : ลำดับคิวรวมในวันที่นับจากเวชระเบียนส่งตรวจผู้ป่วย                                       |
| - HN           | : HN ของผู้ป่วย                                                                           |
| - แพม          | : สถานะของการยืมแฟ้ม OPD Card จากห้องเวชระเบียน จะมี 2 สถานะ                              |
|                | Page 2018                                                                                 |
|                | 📕 คือ มีการยืนยันการยืมแฟ้มแล้ว                                                           |
| - RC           | : สถานะของการตรวจสอบสิทธิการรักษา มี 3 สถานะ                                              |
|                | 😰 คือ ยังไม่ได้รับการตรวจสอบสิทธิการรักษา                                                 |
|                | 🔲 คือ รอตรวจสอบเอกสารสิทธิการรักษา                                                        |
|                | 🥯 คือ ได้รับการตรวจสอบสิทธิการรักษาเรียบร้อยแล้ว                                          |
| - Lab          | : สถานะของการสั่ง LAB มี 5 สถานะ                                                          |
|                | คือ ยังไม่มีการสั่ง Lab                                                                   |
|                | 🧧 คือ มีการสั่ง LAB แต่ยังไม่ทราบผล                                                       |
|                | คือ มีการสั่ง LAB รับใบ LAB แต่ยังไม่ยืนยันผล LAB บาง item                                |
|                | 💽 คือ มีการสั่ง LAB หลายใบแต่มีการยืนยันผลบางใบ                                           |
|                | 🥝 คือ มีการสั่ง LAB และรายงานผลแล้ว                                                       |
| - XR           | : สถานะของการสั่ง X-RAY มี 4 สถานะ                                                        |
|                | 🔲 คือ ยังไม่มีการสั่ง                                                                     |
|                | 🧧 คือ มีการสั่ง X-RAY แต่ยังไม่ทราบผล                                                     |
|                | 💽 คือ มีการสั่ง X-RAY มากกว่า 1 ใบ แต่ยืนยันผลบางใบ                                       |
|                | 🥝 คือ มีการสั่ง X-RAY ยืนยันรับตัวและรายงานผลแล้ว                                         |
| - FN           | : สถานะของการชำระเงิน มี 4 สถานะ                                                          |
|                | 🔲 คือ ยังไม่มีการชำระเงิน                                                                 |
|                | 🧧 คือ มีการโอนค่าใช้จ่ายแยกตามสิทธิการรักษาแล้ว                                           |
|                | 🥺 คือ มีการชำระเงินและออกใบเสร็จให้ผู้ป่วยแล้ว                                            |
|                | 🔒 คือ มีการปิดรายการค่าใช้จ่ายจากห้องการเงินแล้ว                                          |
| - AR           | : สถานะของการมียอดค้างชำระ มี 3 สถานะ                                                     |
|                | 🔲 คือ ไม่มียอดเงินค้างชำระ                                                                |
|                | 🔺 คือ มียอดเงินค้างชำระ                                                                   |
|                | 😔 คือ ชำระเงินที่ค้างขำระเรียบร้อยแล้ว                                                    |
| - FD           | : สถานะของการฝากเงินมัดจำ ถ้ามีการฝากเงินมัดจำไว้ระบบจะแสดงจำนวนเงินที่ได้ฝากเงินมัดจำไว้ |
| ******         | *****                                                                                     |